# يميلقإلاا ءانبلا ةداعإ قيرف ءاشنإب مق لاصتالا ىلع ةلجسملا MPP فتاوەل ايودي ربع Webex

# تايوتحملا

قمدق،مليا قمين السأليا تابل طائمليا تابل طائمليا تمين سياليا تابل طائمليا موري سياليا تابول عم موريا الموري الموري الموريا الموريا تامجليا مم عانبال الماع الما قمام الموري الموري الموري قيموسرليا مدخ تسمليا قمجاو نام عامياليا رامعاليا قداعا قي رف ليجس عالع ليوص حليا (GUI) جي ول الربع الموري

# ةمدقملا

دوزم فتاه نم يميلقإلاا رامعإلاا ةداعإ قيرف لجس ىلع لوصحلا ةيفيك دنتسملا اذه حضوي تاملاكم يف ايلاح لجسم "(MPP) ةرادإلا يوتسم ةيامح" ةزيمب

# ةيساسألا تابلطتملا

#### تابلطتملا

:ةيلاتا عيضاوملاب ةفرعم كيدل نوكت نأب Cisco يصوت

- Webex ربع لاصتالا
- مكحتلا عزوم •
- (MPP) ةمظنألاا ةددعتم فتاوهلاً

#### ةمدختسملا تانوكملا

.طقف ةيساسألا ةمظنألاا ةددعتم فتاوهلا ىلٍ دنتسملا اذه يف ةدراولا تامولعملا دنتست

ةصاخ ةيلمعم ةئيب يف ةدوجوملا ةزهجألاا نم دنتسملا اذه يف ةدراولا تامولعملا ءاشنإ مت. تناك اذإ .(يضارتفا) حوسمم نيوكتب دنتسملا اذه يف ةمدختسُملا ةزهجألاا عيمج تأدب رمأ يأل لمتحملا ريثأتلل كمهف نم دكأتف ،ليغشتلا ديق كتكبش.

# ةيساسأ تامولعم

بجي ،اەلشفو مكحتلا ةحول نم (PRT) ةلكشملا ريرقت ةادأ تالجس ىلع لوصحلا ةلواحم دنع

.MPP زاهج نم ايودي PRT تالجس ليزنت ةيفيك فرعت نأ

# MPP فتاهل بيو يلإ لوصولا نيكمت

ربع لاصتالا يف ،يضارتفا لكشب Webex، يف اقحتلم زامجلا نوكي امدنع Control Hub، يف اقحتلم زامجلا نوكي امدنع Control Hub، زامجل عن العامي المايين ولي المايين Control Hub > Devices تمت دق نوكي زامجل الفاجل الفاجين المايين المايين المايين ولي المايين ولي المايين ولي من يولي من يولي من يولي من يولي من يولي من يولي من يولي من يولي من يولي من يولي من يولي من يولي من ي دامجلا الفارين ولي المايين ولي من يولي من يولي من إلى من إلى من يولي من يولي من يولي من ولي من ولي من ولي من ول

Device Settings: قوف رقنا ،زاهجلا رايتخإ درجمب

#### 9 of 10 total lines available

| ŝ | Configure Lines  | Manage | > |
|---|------------------|--------|---|
| ŝ | Configure Layout | Manage | > |
| ŝ | Device Settings  | Manage | > |

1 زاەجلا تادادعإ

ةصصخملا تادادعإلاا مادختسال زامجلا تادادعإ رييغت بجي ،الوأ .عقوملا تادادعإ زامجلا مدختسي ،يضارتفا لكشب

| Device Settings | 🛱 Cisco 8865 • Useri | ITAC • • Activating                                                                                                    |  |
|-----------------|----------------------|----------------------------------------------------------------------------------------------------|--|
|                 |                      |                                                                                                    |  |
|                 | Software             | Software upgrade channel Stable V                                                                                                    |  |
|                 | Device Settings      | Apply the location's default settings or customize the settings for this device. Then resync the device to apply these changes.  Use the location settings  Define custom device settings |  |
|                 |                      | Apply the location's default settings or customize the settings for this device. Then resync the device to apply these changes.  Use the location settings  Define custom device settings |  |

2 زاەجلا تادادعإ

اهرايتخإ دعب ةصصخملا تادادعإلا نآلاا رفوتت.

save: رقناو ،ليدبتلا نيكمتب مقو ،MPP Web Access (User)رايخلا نع ثحبا ،ةحفصلا لفسأل ريرمتلاب مق

| Device Settings | 📓 Cisco 8865 • User1 T | AC • • Activating          |                                      |   | ×      |
|-----------------|------------------------|----------------------------|--------------------------------------|---|--------|
|                 |                        |                            |                                      |   |        |
|                 |                        | Interdigit Short Timer 🛈   | 3 ~                                  |   |        |
|                 |                        | Interdigit Long Timer 🛈    | 5 ~                                  |   |        |
|                 |                        | Line Key Label 🛈           | User Extension / First Name $ \lor $ |   |        |
|                 |                        | Line Key LED Pattern 🛈     | Default V                            |   |        |
|                 |                        |                            |                                      |   |        |
|                 |                        | Missed Call Notification ① |                                      |   |        |
|                 |                        | MPP Web Access (User) ①    |                                      |   |        |
|                 |                        | Multicast O                | IP Address Port +                    |   |        |
|                 |                        | Nightly Resync ①           |                                      |   |        |
|                 |                        | Noise Cancellation ③       |                                      | ^ |        |
|                 |                        | I .                        | -                                    |   |        |
|                 |                        |                            |                                      |   | Cancel |

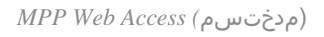

ديدجلا نيوكتلا ذخأل زاهجلا ديەمت ةداعإ بجي.

### زاهجلا نم ءانبلا قداع قى رف ءاشن إ

#### رزلا قوف رقنا ،زاەجلا ىلع .1 ةوطخلا

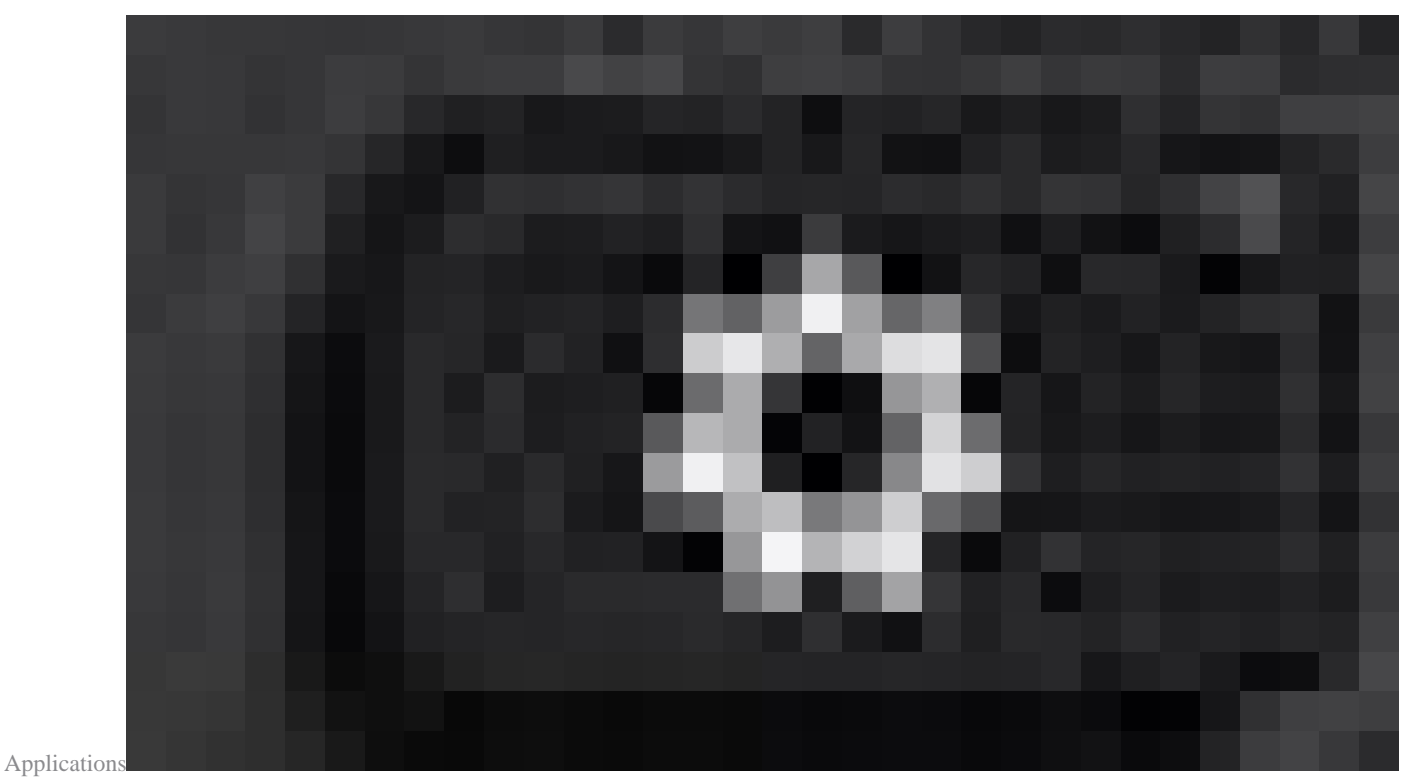

تاقيبطت

.

Status > Report Problem. کل لقتنا .2 ةوطخلا

اەتقوو ةلكشملا خيرات لخدأ.3 ةوطخلا.

ةمئاقلا نم افصو رتخأ .4 ةوطخلا.

Submit.قوف رقنا.5 ةوطخلا

#### بيول اربع (GUI) ةي موسرل مدختسمل قدجاو نم يميلق إلى رامع إلى قداع قي رف لجس على لوصحل

. https://IP\_ADDRESS\_PHONE ىل لوخدلا لجس .1 ةوطخلا https://IP\_ADDRESS\_PHONE.

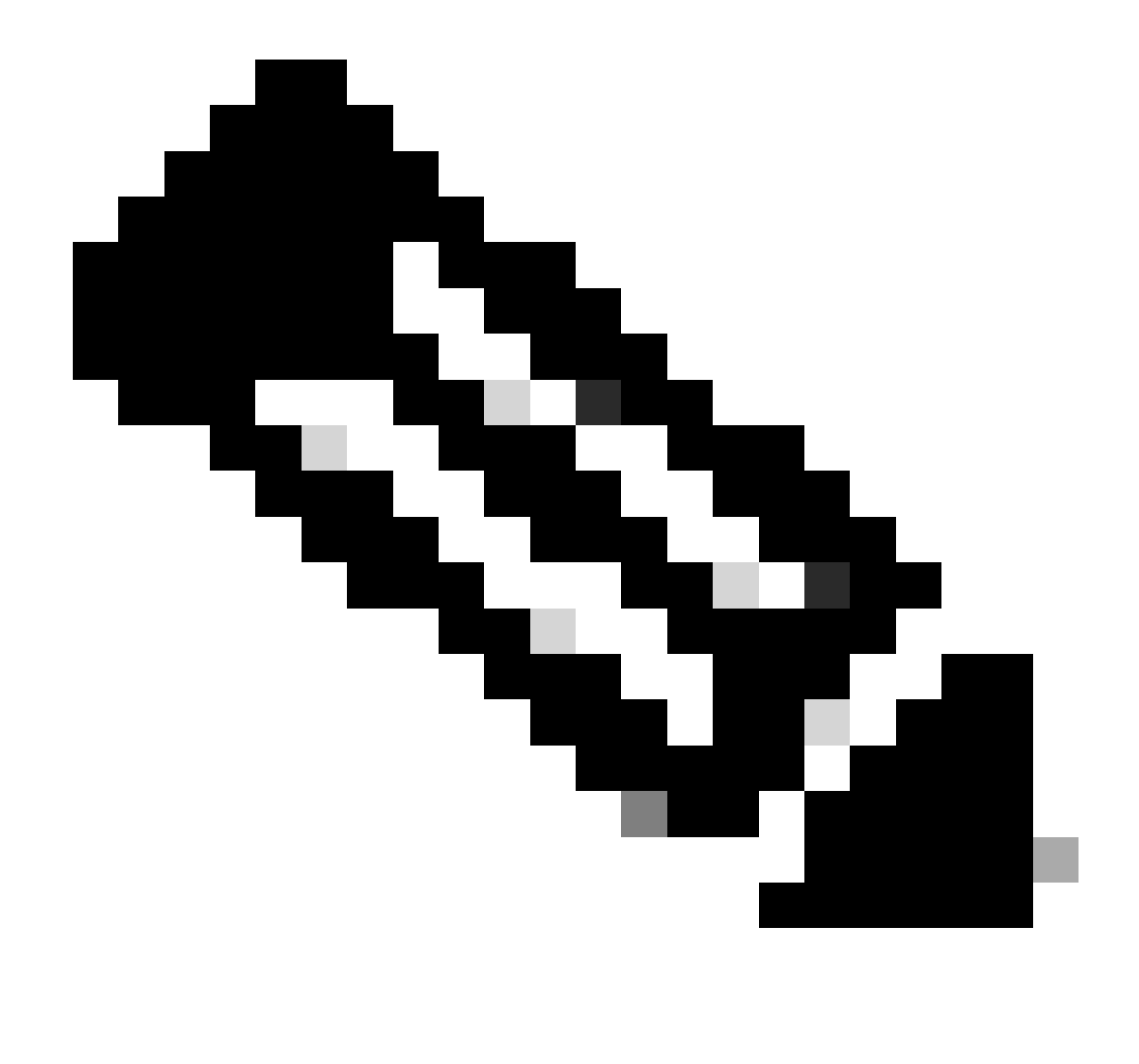

نم ميلع لوصحلا نكمي ،فورعم ريغ IP ناونع ناك اذإ :قطَحْلم Settings > Status > Network Status > IPv4 Status.

Advanced. رتخأ ،ريذحت ةلااسر ةحفصلا اميف رمظت ةرم لوأ .2 ةوطخلا

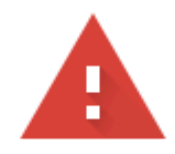

## Your connection is not private

Attackers might be trying to steal your information from **10.152.212.70** (for example, passwords, messages, or credit cards). Learn more

NET::ERR\_CERT\_AUTHORITY\_INVALID

Q To get Chrome's highest level of security, <u>turn on enhanced protection</u>

Advanced

Back to safety

1 ريذحت ةلاسر

رقنا مث، Proceed to 10.152.212.70 (unsafe).

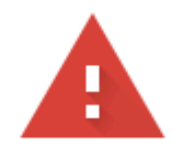

### Your connection is not private

Attackers might be trying to steal your information from **10.152.212.70** (for example, passwords, messages, or credit cards). Learn more

NET::ERR\_CERT\_AUTHORITY\_INVALID

Hide advanced

Back to safety

This server could not prove that it is **10.152.212.70**; its security certificate is not trusted by your computer's operating system. This may be caused by a misconfiguration or an attacker intercepting your connection.

Proceed to 10.152.212.70 (unsafe)

2 ريذحت ةلاسر

3. توطخلاا المات المات المات المات المات المات المات المعالية المعالية المعالية المات المات المات المات المات ا as... تالج سلا ليزنت ال

| CISCO CP-8841-3PCC CO                                | nfiguration Utility |                  | Admin Login basic   advanced         |
|------------------------------------------------------|---------------------|------------------|--------------------------------------|
| Into Voice Call History Personal Directory           |                     |                  |                                      |
| Status Debug Info Download Status Network Statistics |                     |                  |                                      |
| Console Logs                                         |                     |                  |                                      |
| Debug Message 1:                                     | messages            | Debug Message 2: | messages.0                           |
| Debug Message 3:                                     | messages.1          | Debug Message 4: |                                      |
| Debug Message 5:                                     |                     | Debug Message 6: |                                      |
| Debug Message 7:                                     |                     | Debug Message 8: |                                      |
| Problem Reports                                      |                     |                  |                                      |
| Report Problem:                                      | Generate PRT        | Prt File:        | pri-log tar oz                       |
| Mini Prt File:                                       |                     |                  | Open link in new tab                 |
|                                                      |                     |                  | Open link in new window              |
|                                                      |                     |                  | Open link in incognito window        |
|                                                      |                     |                  | Save link as                         |
|                                                      |                     |                  | Copy link address                    |
|                                                      |                     |                  | Get image descriptions from Google 🔸 |
|                                                      |                     |                  | Inspect                              |
|                                                      |                     |                  |                                      |

Web Gui

رتويبمكلا ىل نآلا يميلقإلا ءانبلا ةداعا قيرف لجس ليزنت مت.

ةمجرتاا مذه لوح

تمجرت Cisco تايان تايانق تال نم قعومجم مادختساب دنتسمل اذه Cisco تمجرت ملاعل العامي عيمج يف نيم دختسمل لمعد يوتحم ميدقت لقيرشبل و امك ققيقد نوكت نل قيل قمجرت لضفاً نأ قظعالم يجرُي .قصاخل امهتغلب Cisco ياخت .فرتحم مجرتم اممدقي يتل القيفارت عال قمجرت اعم ل احل اوه يل إ أم اد عوجرل اب يصوُتو تامجرت الاذة ققد نع اهتي لوئسم Systems الما يا إ أم الا عنه يل الان الانتيام الال الانتيال الانت الما